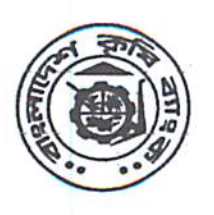

বাংলাদেশ কৃষি ব্যাংক প্রধান কার্যালয়, কৃষি ব্যাংক ভবন ৮৩-৮৫, মতিঝিল বা/এ, ঢাকা-১০০০। ই-মেইলঃdgmpd2@krishibank.org.bd ওয়েবঃwww.krishibank.org.bd পিএবিএক্স:৯৫৬০০২১-২৫/২২৩৩/২২৭৪ হিউম্যান রিসোর্স ম্যানেজমেন্ট ডিপার্টমেন্ট-১

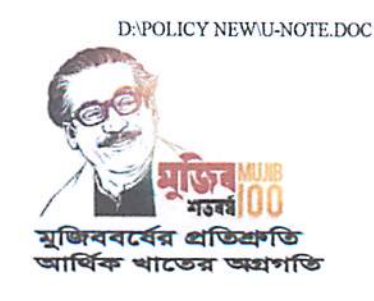

তারিখঃ ১৮.০২.২০২১ খ্রিঃ

নং-প্রকা/এইচআরএমডি-১/সেকশন-২/২৪(৫)অংশ-১/২০২০-২০২১/২৪৪৩

#### বিষয়ঃ কোভিড-১৯ মোকাবেলায় ভ্যাকসিন নিবন্ধন সম্পন্ন করা প্রসংগে।

উপর্যুক্ত বিষয়ে এইচআরএমডি-১ এর পত্র নং-১৮৩০ তারিখ ০৮.০২.২০২১ এর প্রতি সদয় আকর্ষণ করা হল। উক্ত পত্রের মাধ্যমে অর্থ মন্ত্রণালয়ের আর্থিক প্রতিষ্ঠান বিভাগের প্রশাসন ও কল্যাণ শাখার স্মারক নম্বর: ৫৩.০০.০০০০.২১১.৯৯.০১৫.২০.২৭ তারিখ ০৭-০২-২০২১ এর নির্দেশনা অনুযায়ী 'ওয়েব পোর্টাল ব্যবহার সহায়িকা' মোতাবেক কোভিড-১৯ মোকাবেলায় ভ্যাকসিন নিবন্ধন লিংক অবহিত করা হয়েছে। এক্ষণে অ্যাধিকার ভিত্তিতে ভ্যাকসিন প্রাপ্তির লক্ষ্যে বাংলাদেশ ব্যাংকের ব্যাংকিং প্রবিধি ও নীতি বিভাগ কর্তৃক জারিকৃত বিআরপিডি সার্কুলার লেটার নং- ১১ তারিখ ১১.০২.২০২১ এর নির্দেশনা মোতাবেক <u>https://www.surokkha.gov.bd</u> লিংক-এ প্রবেশপূর্বক ব্যাংকের কর্মকর্তা-কর্মচারীদের নিবন্ধন সম্পন্ন করার জন্য পরামর্শ প্রদান করা হল।

০২। বিষয়টি অতীব জরুরী।

অনুমোদনক্রমে-

সংযুক্তি: ০৯(নয়) পাতা।

(মোঃ আবু ছার্দেক মিয়া) উপমহাব্যবছাপক তারিখঃ ১৮.০২.২০২১ খ্রিঃ

নং-প্রকা/এইচআরএমডি-১/সেকশন-২/২৪(৫)অংশ-১/২০২০-২০২১/২৪৪৩(১২৫০) সদয় অবগতি ও প্রয়োজনীয় ব্যবছা গ্রহণের জন্য অনুলিপি প্রেরণ করা হলো ঃ

- >. চীফ স্টাফ অফিসার, ব্যবস্থাপনা পরিচালক মহোদয়ের সচিবালয়, বাংলাদেশ কৃষি ব্যাংক, প্রধান কার্যালয়, ঢাকা।
- ২. স্টাফ অফিসার, উপব্যবন্থাপনা পরিচালক মহোদয়ের সচিবালয়, বাংলাদেশ কৃষি ব্যাংক, প্রধান কার্যালয়, ঢাকা।
- ৩. স্টাফ অফিসার, সকল মহাব্যবস্থাপক মহোদয়ের দপ্তর, বাংলাদেশ কৃষি ব্যাংক/অধ্যক্ষ, বিকেবি-স্টাফ কলেজ, ঢাকা।
- 8. সকল উপমহাব্যবন্থাপক/সচিব/বিভাগীয় প্রধান, বিকেবি, প্রধান কার্যালয়, ঢাকা।
- ৫. উপমহাব্যবন্থাপক, আইসিটি সিস্টেমস্, কার্ড ও মোবাইল ব্যাংকিং বিভাগ, প্রধান কার্যালয়, ঢাকা। পত্রটি ব্যাংকের অফিসিয়াল ওয়েবসাইটে আপলোড করার প্রয়োজনীয় ব্যবন্থা গ্রহণের জন্য অনুরোধ করা হল।
- ৬. সকল বিভাগীয় নিরীক্ষা কর্মকর্তা, বাংলাদেশ কৃষি ব্যাংক।
- ৭. সকল মুখ্য আঞ্চলিক ব্যবন্থাপক/উপমহাব্যবন্থাপক, কর্পোরেট শাখা, বাংলাদেশ কৃষি ব্যাংক (ন্থানীয় মুখ্য কার্যালয়সহ)।
- ৮. সকল আঞ্চলিক ব্যবস্থাপক/আঞ্চলিক নিরীক্ষা কর্মকর্তা, বাংলাদেশ কৃষি ব্যাংক।
- ৯. সকল শাখা ব্যবন্থাপক, বাংলাদেশ কৃষি ব্যাংক (মুখ্য আঞ্চলিক/আঞ্চলিক ব্যবন্থাপকের মাধ্যমে)।
- ১০. নথি/মহানথি।

H021202 (মোঃ জাহাঙ্গীর আলম) উর্ধ্বতন মুখ্য কর্মকর্তা

|                                                                              | ব্যাংকিং প্রবিধি ও নীতি বিভাগ<br>বাংলাদেশ ব্যাংক<br>প্রধান কার্যালয়<br>ঢাকা।                                                     |                                                                        |
|------------------------------------------------------------------------------|----------------------------------------------------------------------------------------------------|------------------------------------------------------------------------|
| বিআরপিডি সার্কুলার লেটার নং- ১১                                              | ব্যবস্থাপনা পরিচালকের সচিবালয়<br>বাংলাদেশ কৃষি ব্যাংক, প্রধান কার্যালয়, ঢাকা।<br>নং. ৩৯২৫৫ তারিখ ৪৯.৪.৫2.22 তা<br>ডিএমডি ০০.৫০১ | ১১ ফেব্রুয়ারি ২০২১<br>রিখ:<br>২৮ মাঘ ১৪২৭                             |
| ব্যবস্থাপনা পরিচালক/ প্রধান নির্বাহী<br>বাংলাদেশে কার্যরত সকল তফসিলি ব্যাংক। | জিএম<br>ডিজিএম                                                                                                    | उटि बर्गे आज वमहि-><br>अन्तिम : 72/02/22<br>बांग्लम : दर अल्ट्रास्ट्रि |
| প্রিয় মহোদয়,<br>কোভিড-১৯ মে                                                | ব্যবস্থাপনা পরিচালন<br>কাবেলায় ভ্যাকসিন নিবন্ধন সম্পন্ন করা প্রসঙ্গে।                                                            | भित ३ मि<br>उन्देशी नर १ हि, जि. धम                                    |

শিরোনামোক্ত বিষয়ে অর্থ মন্ত্রণালয়, আর্থিক প্রতিষ্ঠান বিভাগ, প্রশাসন ও কল্যাণ শাখা এর ০৭ ফেব্রুয়ারি ২০২১ তারিখের পত্র নং-৫৩.০০.০০০০.২১১.৯৯.০১৫.২০.২৭ ও তদৃসংযুক্ত 'ওয়েব পোর্টাল ব্যবহার সহায়িকা' এর প্রতি আপনাদের দৃষ্টি আকর্ষণ করা যাচ্ছে (কপি সংযুক্ত)।

২। অগ্রাধিকার ভিত্তিতে ভ্যাকসিন প্রাপ্তির লক্ষ্যে সূত্রোক্ত পত্রের নির্দেশনা অনুযায়ী https://www.surokkha.gov.bd লিংক-এ প্রবেশপূর্বক আপনাদের ব্যাংকের কর্মকর্তা-কর্মচারীদের নিবন্ধন সম্পন্ন করার জন্য পরামর্শ প্রদান করা হলো। উক্ত লিংক-এ নিবন্ধন সম্পন্ন করার ক্ষেত্রে এতদ্সঙ্গে সংযুক্ত 'ওয়েব পোর্টাল ব্যবহার সহায়িকা' অনুসরণ করার জন্যও পরামর্শ প্রদান করা যাচ্ছে।

উপ-ব্যবস্থাগনা পরিচালফের সচিবালয়-২

JER 2812

বাংলাচেন্স ফরি ব্যাংক, এখান কার্বালয়,

নং....**ট**--বিভাগ..... আপনাদের বিশ্বস্ত,

(RR

সংযোজনীঃ ০৯ (নয়) পাতা।

(মোঃ নজরুল ইসলাম) মহাব্যবস্থাপক ফ্রেনিঃ ৯৫৩০২৫২

মহাব্যবস্থাপক (প্রশাসন 22 アー こ し と う তারিখ > ৪/০ উমব্য,এইচআরএমডি-১ /ক্রেডিট/বালি প্রকিউরমেন্ট/বিসিবিডি/আদায় হাৰ্যৰন্থাপক

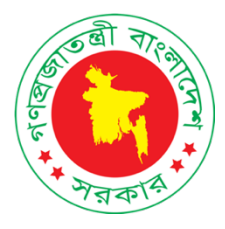

### কোভিড-১৯ ভ্যাকসিন ম্যানেজমেন্ট সিস্টেম [ সুরক্ষা ] www.surokkha.gov.bd

## Web Portal User Manual ওয়েব পোর্টাল ব্যবহার সহায়িকা

কারিগরি সহযোগিতায় তথ্য ও যোগাযোগ প্রযুক্তি অধিদপ্তর

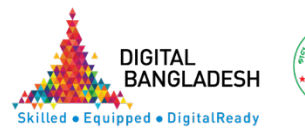

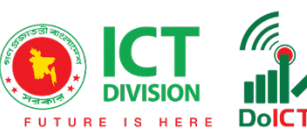

সুরক্ষা (www.surokkha.gov.bd) ওয়েব পোর্টালে প্রবেশ করলে নিচের চিত্র-১ এর মত হোম দ্রিন দেখা যাবে।

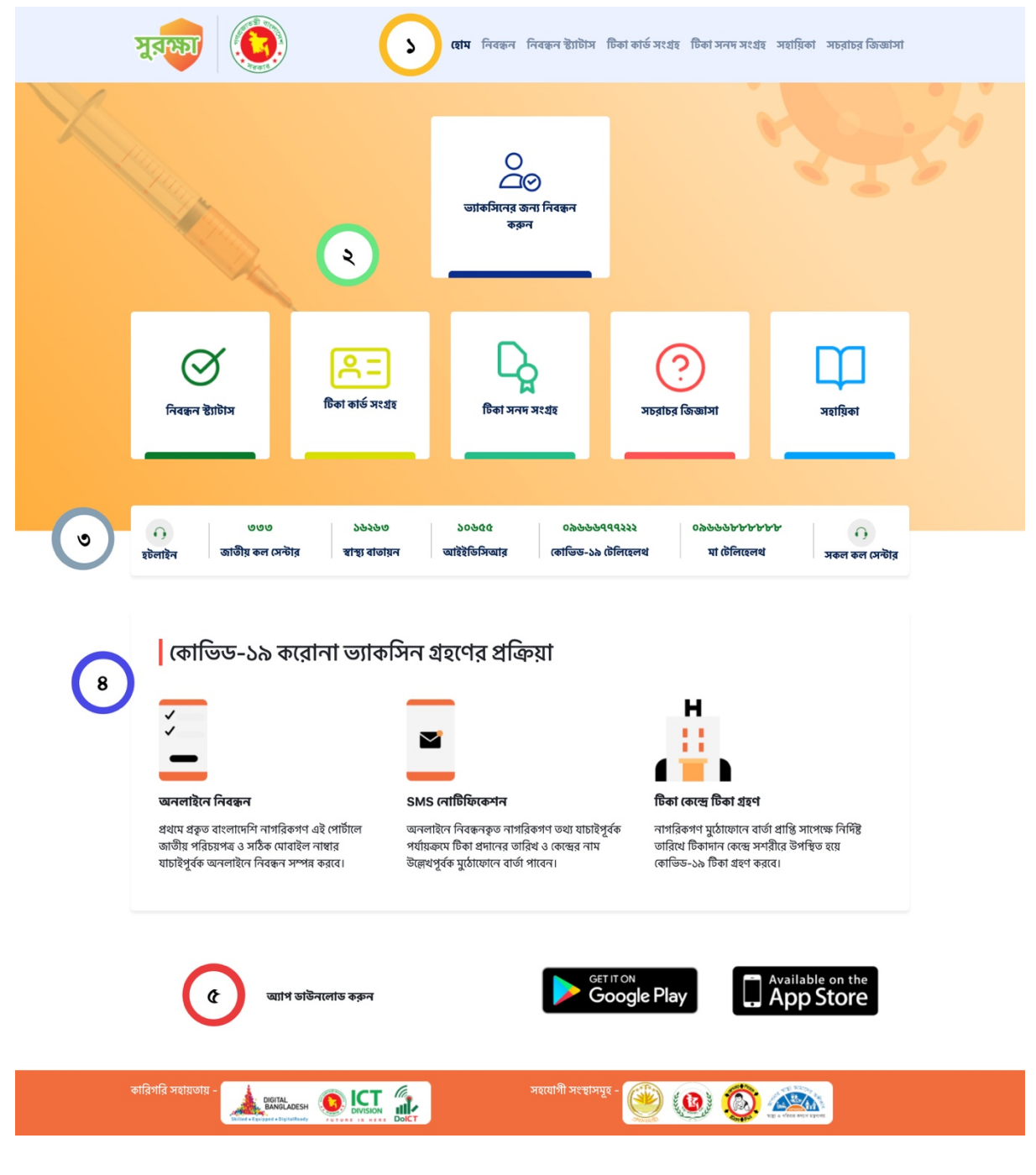

চিত্র-১

চিত্র-১ এ উল্লেখিত ১ থেকে ৫ অংশের বর্ণনা নিচে দেওয়া হল-

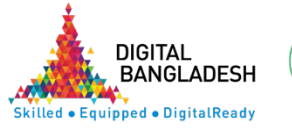

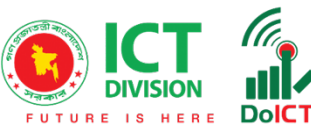

চিত্র-১ এ চিহ্নিত অংশ-১: নেভিগেশন মেনু হতে হোম, নিবন্ধন, নিবন্ধন স্ট্যাটাস, টিকা কার্ড সংগ্রহ, সহায়িকা ও সচরাচর জিজ্ঞাসা অংশে প্রবেশ করা যাবে।

চিত্র-১ এ চিহ্নিত অংশ-২: এর মাধ্যমেও নিবন্ধন, নিবন্ধন স্ট্যাটাস, টিকা কার্ড সংগ্রহ, সহায়িকা ও সচরাচর জিজ্ঞাসা অংশে প্রবেশ করা যাবে।

চিত্র-১ এ চিহ্নিত অংশ-৩: এই অংশে স্বাস্থ্য বিষয়ক গুরুত্বপূর্ণ হটলাইন নম্বর পাওয়া যাবে। যেমন- স্বাস্থ্য বাতায়ন, আইইডিসিআর, কোভিড-১৯ টেলিহেলথ, মা টেলিহেলথ ইত্যাদি।

চিত্র-১ এ চিহ্নিত অংশ-৪: এই অংশে কোভিড-১৯ করোনা ভ্যাকসিন গ্রহণের প্রক্রিয়া বা ধাপসমূহ সম্পর্কে জানা যাবে।

চিত্র-১ এ চিহ্নিত অংশ-৫: এই অংশে Android Play Store বা Apple App Store বাটন হতে মোবাইল আপস ডাউনলোড করে এই পোর্টালের সকল কার্যক্রম সম্পাদন করা যাবে।

#### কোভিড-১৯ ভ্যাকসিন পেতে "**সুরক্ষা**" সিস্টেমে অনলাইনে নিবন্ধন ও করণীয়

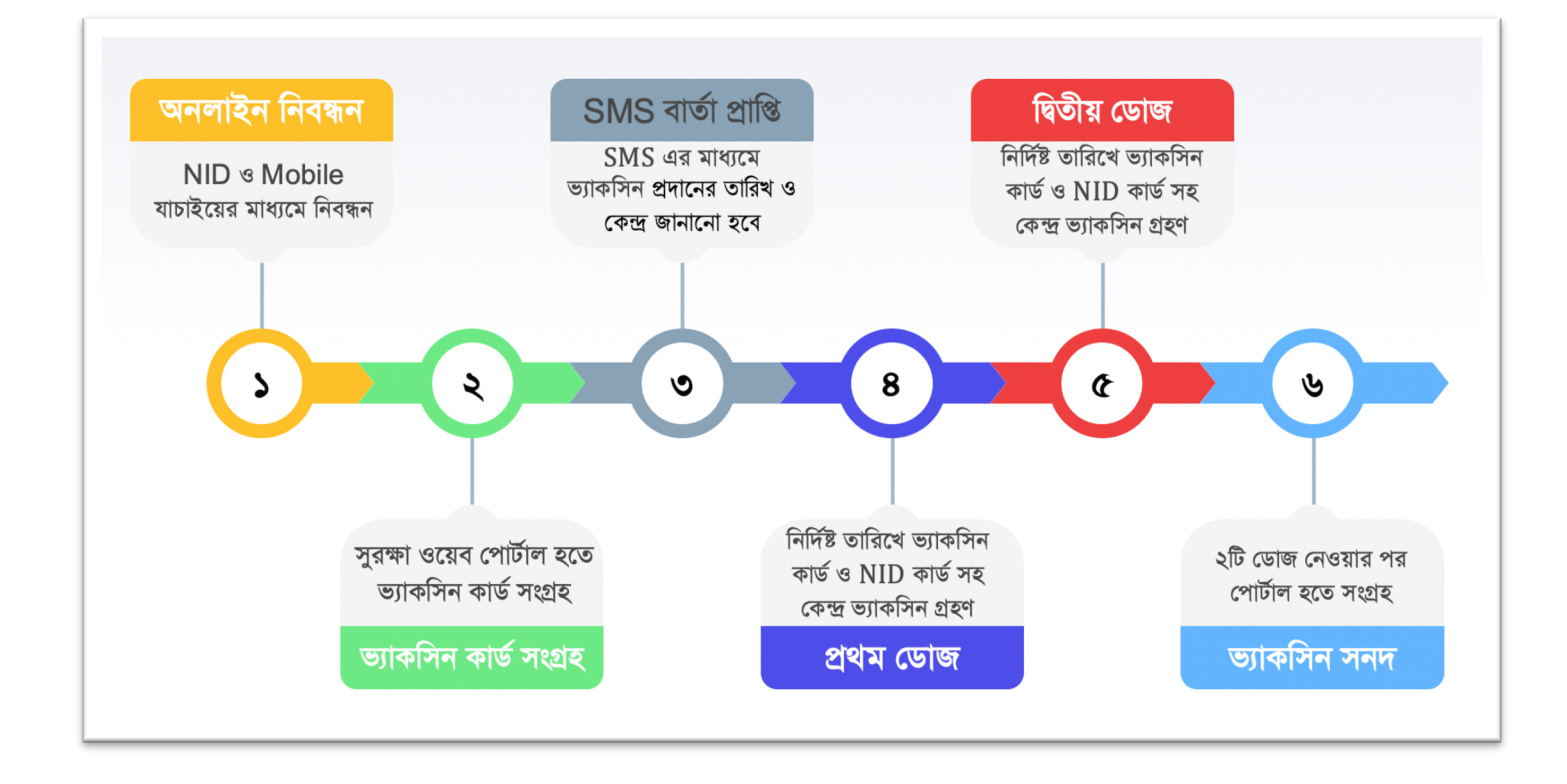

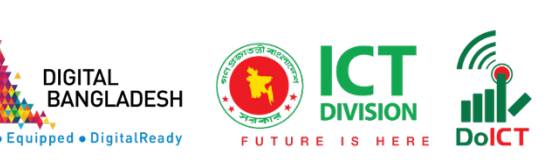

#### নিবন্ধন

প্রথমে সুরক্ষা (www.surokkha.gov.bd) ওয়েব পোর্টালে প্রবেশ করতে হবে অথবা Android Play Store বা Apple App Store হতে মোবাইল আপস ডাউনলোড করতে হবে।

🔨 "**নিবন্ধন**" বাটনে ক্লিক করলে নিচের মত স্ক্রিন আসবে, এখান থেকে "**ধরণ**" নির্বাচন করুন।

| পরিচয় যাচাই       |   |
|--------------------|---|
| ধরণ নির্বাচন করুন: |   |
| নির্বাচন করুণ      | ~ |

**"ধরণ**" নির্বাচনের পর নিচের মত স্ক্রিন আসবে, এখানে জাতীয় পরিচয়পত্র নম্বর, জন্মতারিখ (জাতীয় পরিচয়পত্র অনুযায়ী) ও ক্যাপচা কোড দিয়ে "**যাচাই করুণ**" বাটনে ক্লিক করতে হবে।

| পরিচয় যাচাই                     |                                          |   |
|----------------------------------|------------------------------------------|---|
| ধরণ নির্বাচন করুন:               | উপ-শ্রেণী নির্বাচন করুন:                 |   |
| সরকারি স্বাস্থ্য কর্মীগণ         | <ul> <li>চিকিৎসক</li> </ul>              | ~ |
| জাতীয় পরিচয়পত্র নম্বর:         | জন্ম তারিখ (জাতীয় পরিচয়পত্র অনুযায়ী): |   |
| উদাহরণ- 19825624603112948        | উদাহরণ - 01/01/1976                      |   |
|                                  |                                          |   |
| u6B0XU ບ                         |                                          |   |
| উপরের লিখাটি সঠিকভাবে নিচে লিখুন |                                          |   |
| u6B0XU                           |                                          |   |
|                                  |                                          |   |
| যাচাই করুণ                       |                                          |   |
|                                  |                                          |   |

জাতীয় পরিচয়পত্র নম্বর, জন্মতারিখ (জাতীয় পরিচয়পত্র অনুযায়ী) ও ক্যাপচা কোড সঠিক হলে নিচের মত নাম ও ইংরেজি নাম প্রদর্শন করবে। এখানে মোবাইল নম্বর প্রদান করুণ (এই মোবাইল নম্বরে OTP ও ভ্যাকসিনের তথ্য SMS করা হবে)।

| নিবন্ধনকারীর তথ্য                    |                                                     |
|--------------------------------------|-----------------------------------------------------|
| নাম (বাংলা):<br>(মোঃ আমিনুল হক শুভ   | নাম (ENGLISH বড় অক্ষরে):<br>MD. AMINUL HOQUE SHUVO |
| মোবাইল নম্বর:<br>উদাহরণ- 01712000000 |                                                     |

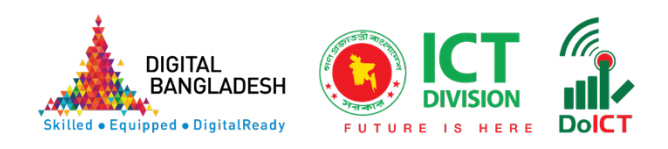

# 🔨 এ পর্যায়ে নিচের স্ক্রিনে "**দীর্ঘমেয়াদী রোগ / কো-মরবিডিটি**" থাকলে তা নির্বাচন করুণ।

| দীর্ঘমেয়াদী রোগ / কো-মরবিডিটি                                        |                             |                                                   |
|-----------------------------------------------------------------------|-----------------------------|---------------------------------------------------|
| উচ্চরক্তচাপ, হৃদরোগ, ষ্ট্রোকঃ<br>হাঁয় না                             | ডায়াবেটিকস:<br>হাঁয়া না   | কিডনি রোগ:<br>হাঁা না                             |
| শ্বাসতন্দ্বের রোগ (টিবি, সিওপিডি, এ্যাজমা):<br>হাঁয় না               | ক্যান্সার:<br>হাঁা না       | কখনো কোভিড-১৯ আক্রান্ত হয়েছেন কিনা:<br>হাঁয়া না |
| 🍋 নিচের স্ক্রিনে পেশা এবং                                             | কোভিড-১৯ কাজের সাথে স       | রাসরি জড়িত কিনা তা নির্বাচন করুণ।                |
| <b>পেশা ও অন্যান্য</b><br>কোভিড-১৯ কাজের সাথে সরাসরি জড়িত:<br>যাঁ না | )                           |                                                   |
| পেশা:<br>নির্বাচন করুণ 🗸                                              | )                           |                                                   |
| 🌂 এ পর্যায়ে নিচের স্ক্রিনে ব                                         | বৰ্তমান ঠিকানা (বিভাগ, জেলা | , উপজেলা/থানা/সিটিকর্পোরেশন,                      |

ইউনিয়ন/পৌরসভা ইত্যাদি নির্বাচন করুণ)

| বর্তমান ঠিকানা  |                   |                   |
|-----------------|-------------------|-------------------|
| বিভাগ:          | জেলা:             | উপজেলা/থানা:      |
| নির্বাচন করুণ 🗸 | নির্বাচন করুণ 🗸 🗸 | নির্বাচন করুণ 🗸   |
| ইউনিয়ন:        | ওয়ার্ড:          | গ্রাম/পাড়া/মহলা: |
| নির্বাচন করুণ 🗸 | নির্বাচন করুণ 🗸   |                   |

🔨 যে কেন্দ্রে ভ্যাকসিন গ্রহণ করতে ইচ্ছুক তা নির্বাচন করুণ। উল্লেখ্য নির্বাচিত উপজেলা অনুযায়ী কেন্দ্র প্রাপ্ত হবে।

| যে কেন্দ্রে টিকা নিতে ইচ্ছুক |   |  |  |
|------------------------------|---|--|--|
| কেন্দ্রের নাম:               |   |  |  |
| নির্বাচন করুণ                | ~ |  |  |

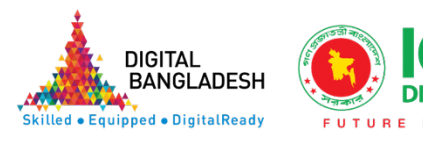

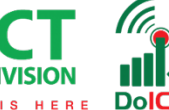

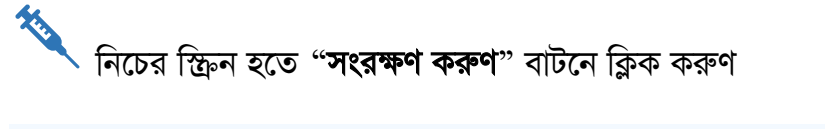

|                    |              |      | וא וויז אאז ערוסיג ען עג אאר ערוס סעוווי עראא שאיז שאז שאיז |
|--------------------|--------------|------|-------------------------------------------------------------|
| বাতিল সংরক্ষন করুন | সংরক্ষন করুন | গতিল |                                                             |

স্বিশেষে মোবাইলে SMS এর মাধ্যমে প্রাপ্ত OTP কোড দিয়ে "স্ট্র্যাটাস যাচাই" বাটনে ক্লিক করে নিবন্ধন সম্পন্ন করুণ।

| মোবাইল:                |  |
|------------------------|--|
| 01673556748            |  |
| মোবাইল OTP প্রদান করুন |  |
|                        |  |
|                        |  |
| স্টেটাস যাচাই          |  |

অভিনন্দন! আপনার নিবন্ধন সফলভাবে সম্পন্ন হয়েছে। এখন যেকোন সময় আপনি টিকা কার্ড অনলাইনে www.surokkha.gov.bd ওয়েব পোর্টাল হতে সংগ্রহ করতে পারবেন।

|                                                                                   | টিকা কার্ড সংগ্রহ                                                                                                    |
|-----------------------------------------------------------------------------------|----------------------------------------------------------------------------------------------------|
| <b>"টিকা কার্ড সংগ্রহ</b> " বাটনে<br>নম্বর, জন্মতারিখ (জাতীয় পরিচয়<br>করতে হবে। | ৰ ক্লিক করলে নিচের মত স্ক্রিন আসবে, এখানে জাতীয় পরিচয়পত্র<br>পত্র অনুযায়ী) ও ক্যাপচা কোড দিয়ে " <b>যাচাই করুণ</b> " বাটনে ক্লিক |
| জাতীয় পরিচয়পত্র নম্বর:                                                          | জন্ম তারিখ (জাতীয় পরিচয়পত্র অনুযায়ী):                                                                                            |
| উদাহরণ- 19825624603112948                                                         | উদাহরণ - 01/01/1976                                                                                                    |
| RBPYd3 o                                                                          |                                                                                                    |
| উপরের লিখাটি সঠিকভাবে নিচে লিখুন<br>DDDVd2                                        |                                                                                                    |
| KDP103                                                                            |                                                                                                    |
| যাচাই করুণ                                                                        |                                                                                                    |
| 🌂 নিবন্ধনের সময় প্রদানকৃত                                                        | মোবাইল নম্বরে SMS এর মাধ্যমে প্রাপ্ত OTP কোড ব্যবহার করে                                                                            |

ানবন্ধনের সময় প্রদানকৃত মোবাইল নম্বরে SMS এর মাধ্যমে প্রাপ্ত OTP কোড ব্যবহার করে "ভ্যাকসিন কার্ড ডাউনলোড" বাটনে ক্লিক করে ভ্যাকসিন কার্ড ডাউনলোড করতে পারবেন। মোবাইলে OTP না পেলে "পুনরায় OTP পাঠান" বাটনে ক্লিক করুণ।

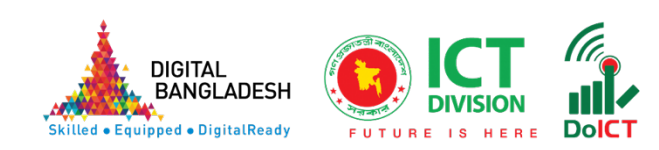

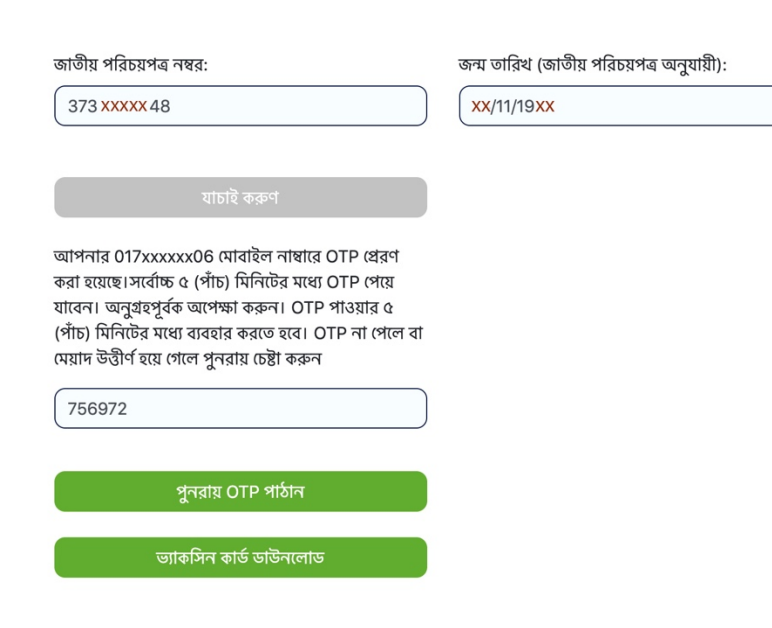

| জাতীয় পরিচয়পত্র নম্বর: |   | জন্ম তারিখ (জাতীয় পরিচয়পত্র অনুযায়ী): |
|--------------------------|---|------------------------------------------|
| ASKbzu                   | C |                                          |
| ASKbzu                   |   |                                          |
| যাচাই করুণ               |   |                                          |

হবে।

ি নিবন্ধনের সময় প্রদানকৃত মোবাইল নম্বরে SMS এর মাধ্যমে প্রাপ্ত OTP কোড ব্যবহার করে "স্ট্র্যাটাস যাচাই" বাটনে ক্লিক করুণ।

নিবন্ধন স্ট্যাটাস

জন্মতারিখ (জাতীয় পরিচয়পত্র অনুযায়ী) ও ক্যাপচা কোড দিয়ে "যাচাই করুণ" বাটনে ক্লিক করতে

"**নিবন্ধন স্ট্যাটাস**" বাটনে ক্লিক করলে নিচের মত স্ক্রিন আসবে, এখানে জাতীয় পরিচয়পত্র নম্বর,

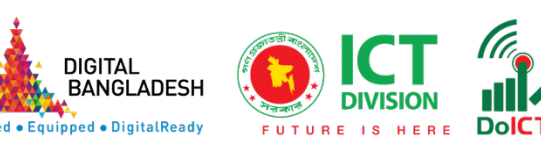

| জাতীয় পরিচয়পত্র নম্বর:                                                                                                    | জন্ম তারিখ (জাতীয় পরিচয়পত্র অনুযায়ী): |
|----------------------------------------------------------------------------------------------------|------------------------------------------|
| 3730050048                                                                                                    | 16/11/1982                               |
| যাচাই করুণ                                                                                                    |                                          |
| মাপনার 017xxxxx06 মোবাইল নাম্বারে OTP প্রেরণ<br>চরা হয়েছে।সর্বোচ্চ ৫ (পাঁচ) মিনিটের মধ্যে OTP পেয়ে<br>যাবেন। অনুগ্রহপূর্বক অপেক্ষা করুন। OTP পাওয়ার ৫<br>পাঁচ) মিনিটের মধ্যে ব্যবহার করতে হবে। OTP না পেলে বা<br>ময়াদ উত্তীর্ণ হয়ে গেলে পুনরায় চেষ্টা করুন |                                          |
| পুনরায় OTP পাঠান                                                                                                    |                                          |
|                                                                                                    |                                          |

🔨 SMS এর মাধ্যমে প্রাপ্ত OTP কোড সঠিক হলে নিচের মত নিবন্ধনের অবস্থা জানতে পারবেন।

অভিনন্দন! আগনার নিবন্ধন সম্পন্ন হয়েছে.. টিকার প্রথম ডোজের তারিখ SMS এর মাধ্যমে জানানো হবে..

জাতীয় পরিচয়পত্র নম্বর:

3730050048

জন্ম তারিখ (জাতীয় পরিচয়পত্র অনুযায়ী): ( 16/11/1982

#### টিকা কেন্দ্রে ভ্যাকসিন গ্রহণ

SMS এর মাধ্যমে প্রাপ্ত ভ্যাকসিন গ্রহণের তারিখে নির্দিষ্ট টিকা কেন্দ্রে ভ্যাকসিন কার্ড ও জাতীয় পরিচয়পত্র সঙ্গে নিয়ে স্ব-শরীরে উপস্থিত হয়ে কোভিড-১৯ ভ্যাকসিন গ্রহণ করুণ।

#### ভ্যাকসিন সনদ সংগ্ৰহ

্র্বাভিড-১৯ ভ্যাকসিনের ২টি ডোজ সম্পন্ন হলে www.surokkha.gov.bd ওয়েব পোর্টাল হতে **ভ্যাকসিন কার্ড** সংগ্রহ করা যাবে।

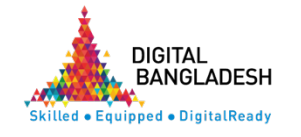

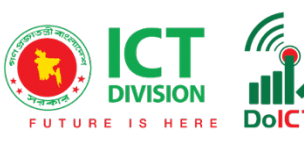